1. Download VirtualBox by clicking on the link below:

https://download.virtualbox.org/virtualbox/6.1.36/VirtualBox-6.1. 36-152435-OSX.dmg

2. Once the download has finished, while holding down the "command" key, press the "space bar" to bring up "Spotlight Search".

## Q Spotlight Search

3. In the "Spotlight Search" window, type in "VirtualBox-6" and the downloaded dmg file above should appear in your search list results.

Q VirtualBox-6.1.36-152435-OSX.dmg

VirtualBox-6.1.36-152435-OSX.dmg — 127.4 MB • Disk Image • Modified today, 8:34 PM

4. Select "VirtualBox-6.1.36-152435.OSX.dmg" to launch the installer.

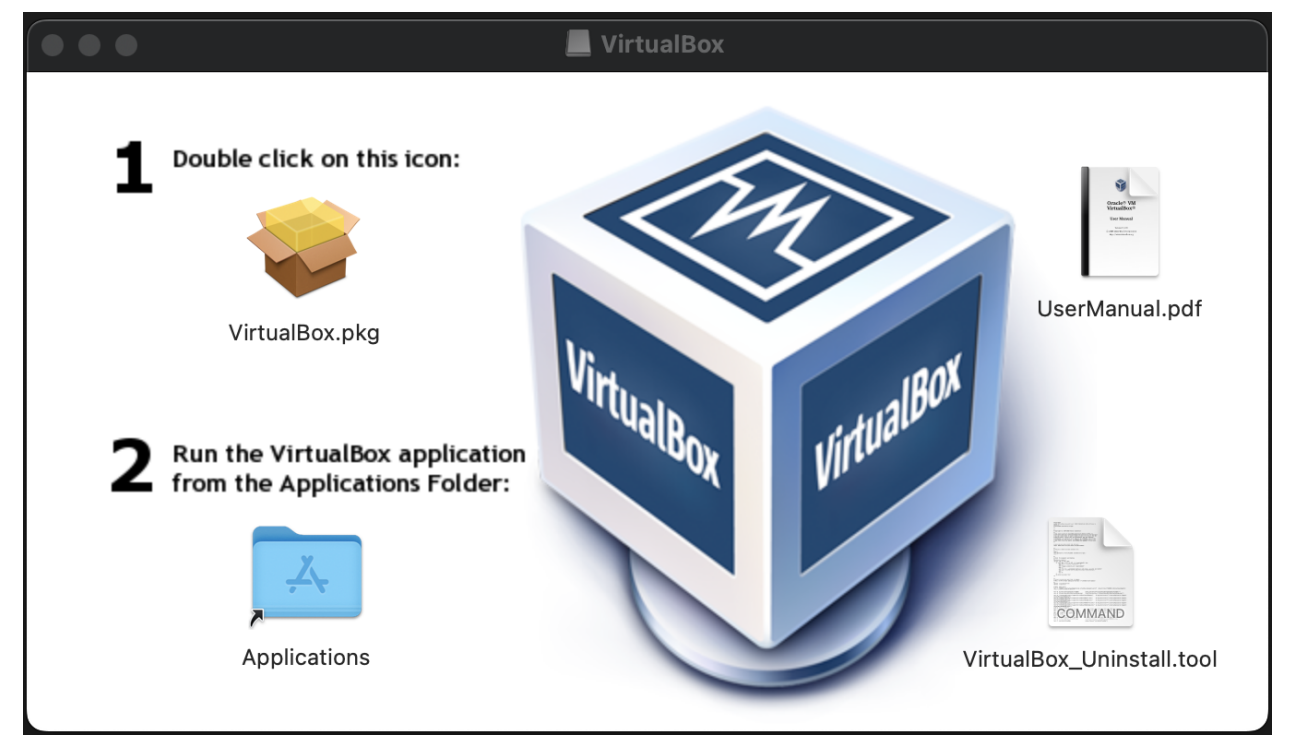

5. Double click on the icon "VirtualBox.pkg" to start the installation process.

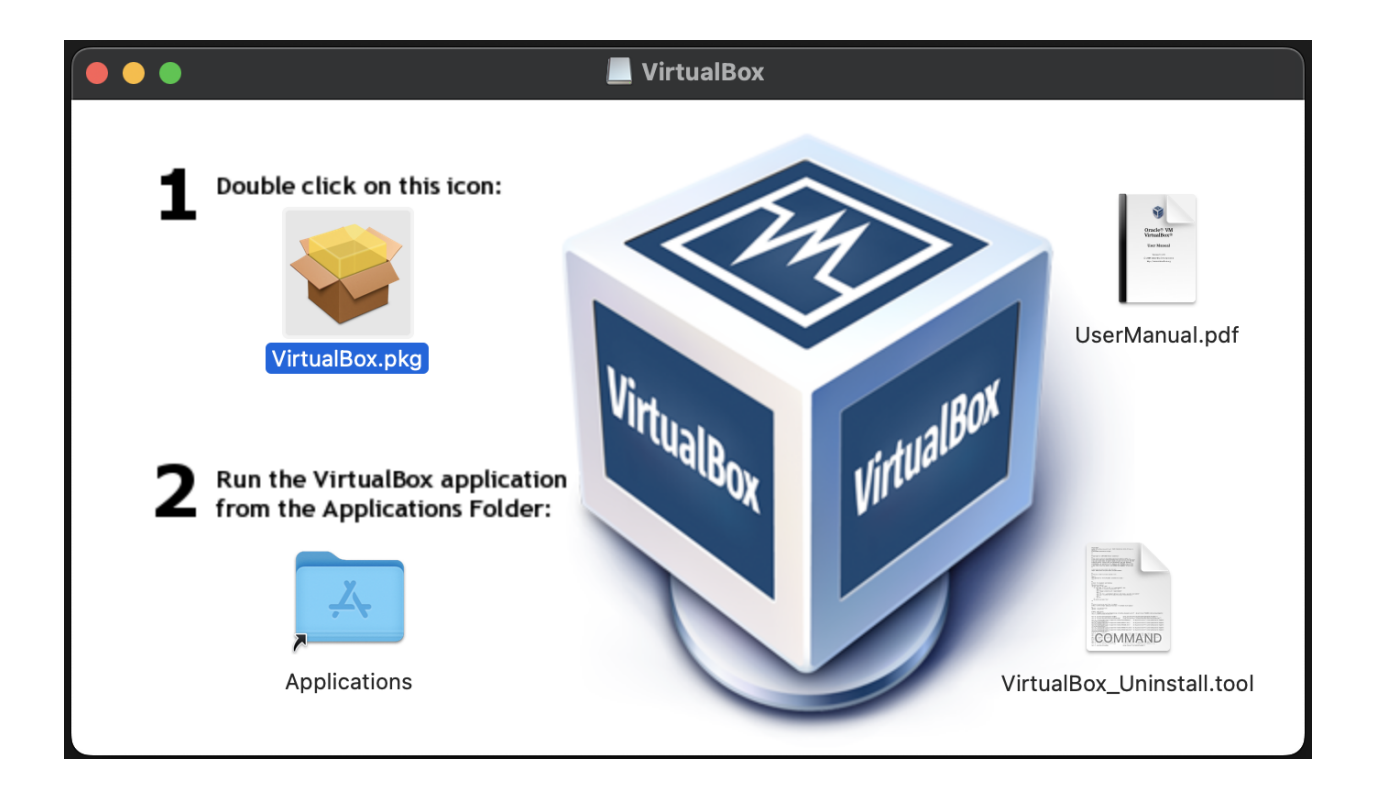

6. Now the installer will check whether the software can be installed on your Hardware and version of OS X. Click on the "Allow" button.

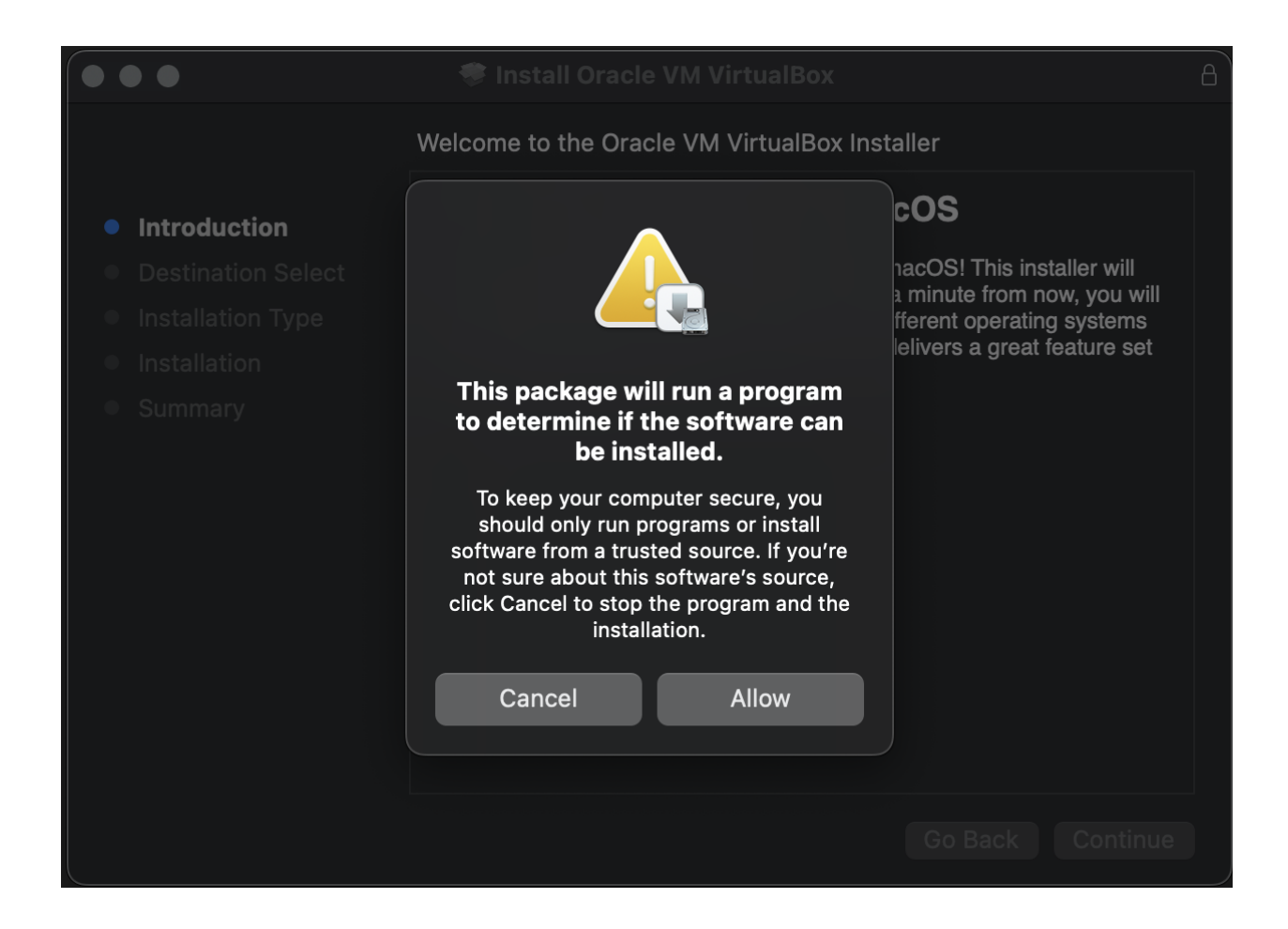

## 7. Now click on the "Continue" button.

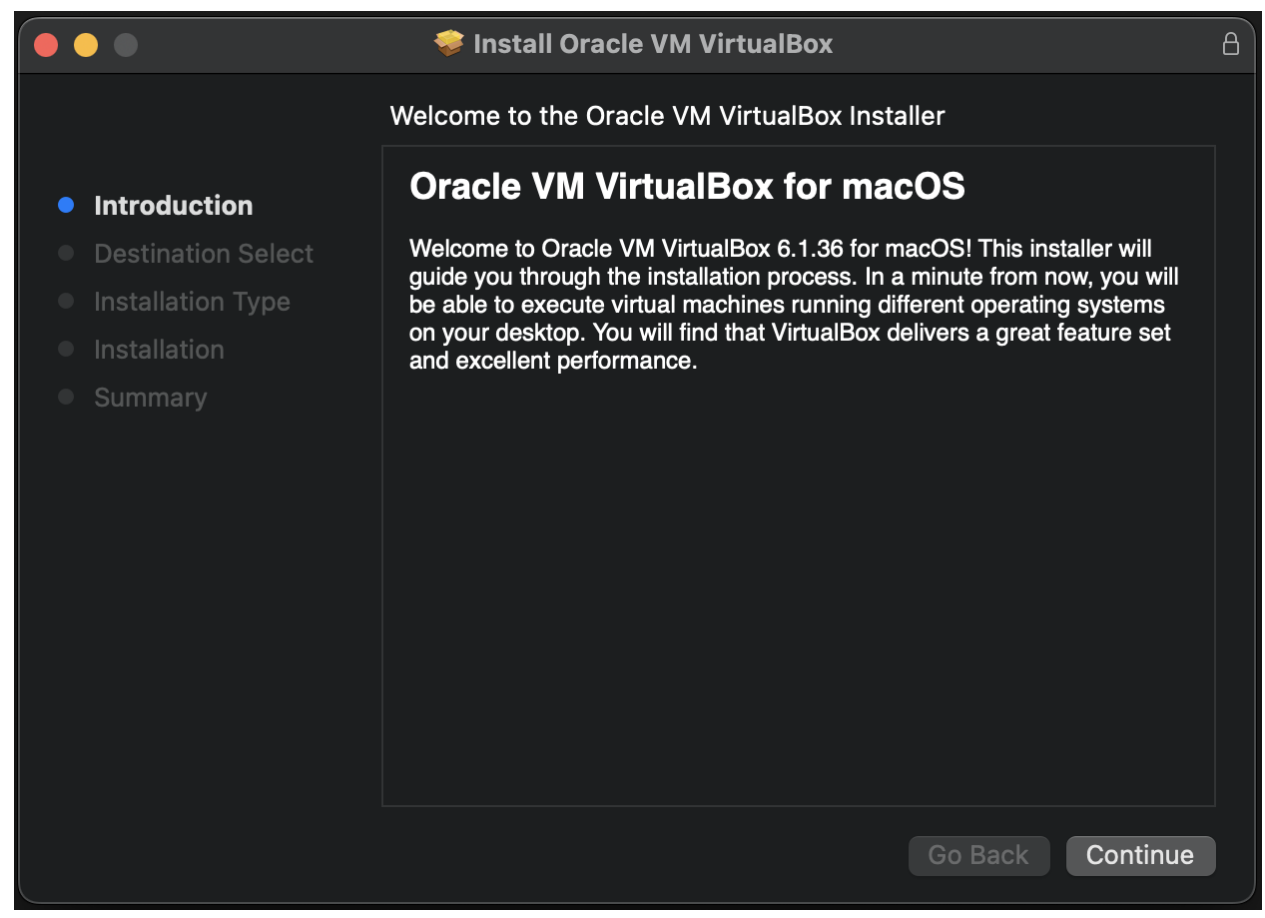

8. Start the installation by clicking on the "Install" button to start the installation process.

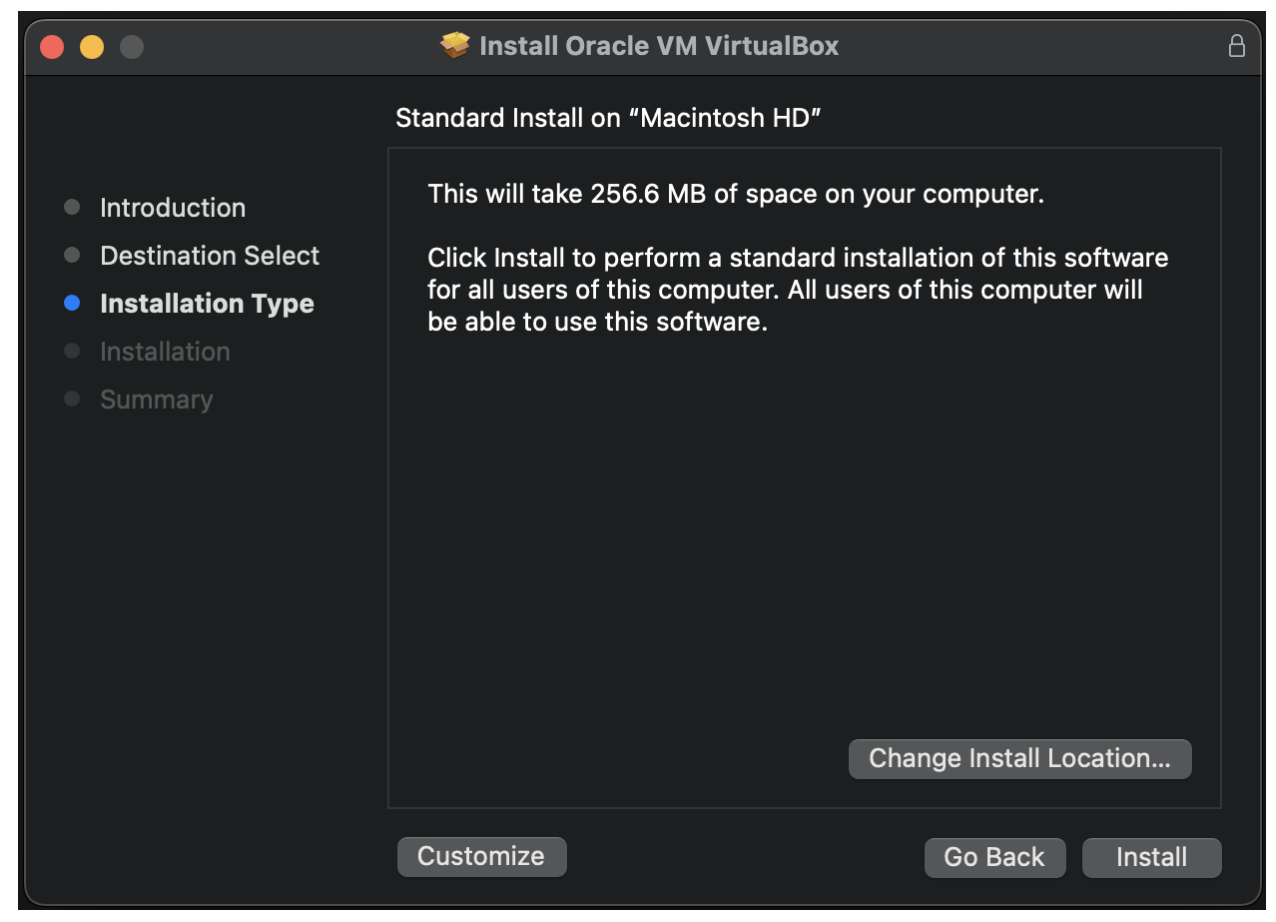

9. The "Installer" will now ask you for permission to install the "VirtualBox" software. Either use your "Touch ID", if set up, or click on the "Use Password..." button and enter your Mac password which you would use to login into your computer. This part may vary, depending on how you have your macbook setup. The pictures below may not look exactly like what's posted here in this document. But the idea is that you need to give permission to install the VirtualBox software.

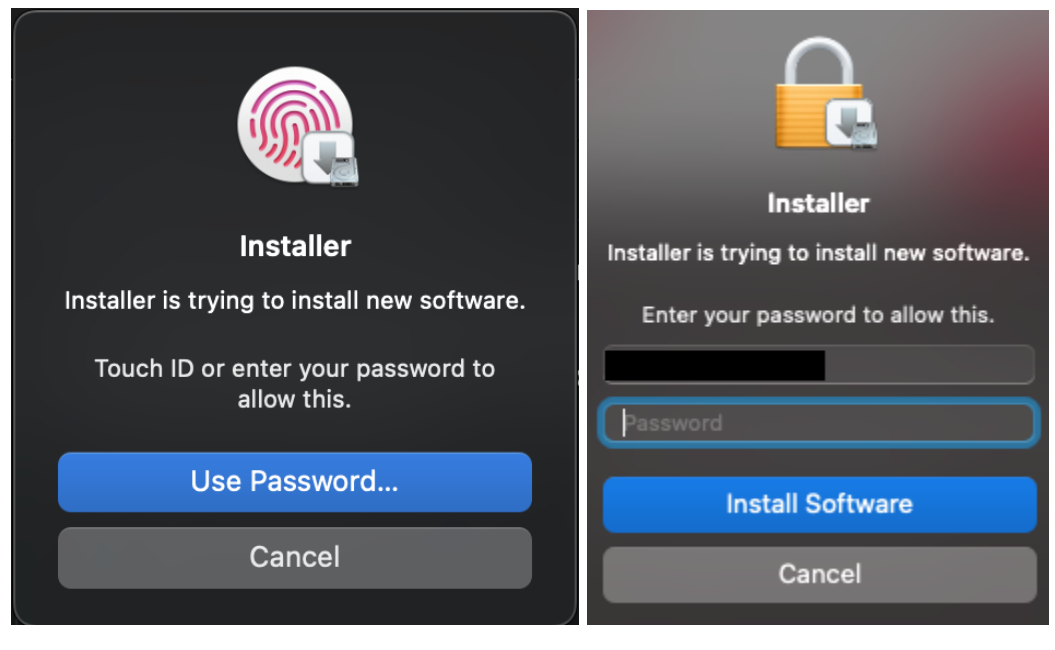

10. During the installation, you will be prompted about a"System Extension Update" that needs to be approved. Click on "Open Security Preferences" to allow the extension update.

|                                                                                                    |                                                                                                    | A                     |
|----------------------------------------------------------------------------------------------------|----------------------------------------------------------------------------------------------------|-----------------------|
| <ul> <li>Introduction</li> <li>Destination Select</li> <li>Installation Type</li> <li>Installation</li> <li>Summary</li> </ul> | <b>System Extension Updated</b><br>A program has updated system<br>extension(s) signed by "Oracle America,<br>Inc." that will be incompatible with a<br>future version of macOS. To finish the<br>update, you must approve it in the<br>Security & Privacy System Preferences. | IY.                   |
|                                                                                                    | OK<br>Open Security Preferences                                                                                                    | Successful.<br>alled. |
|                                                                                                    |                                                                                                    | Go Back Close         |

11. Click on the "lock" icon on the bottom left corner to unlock the window.

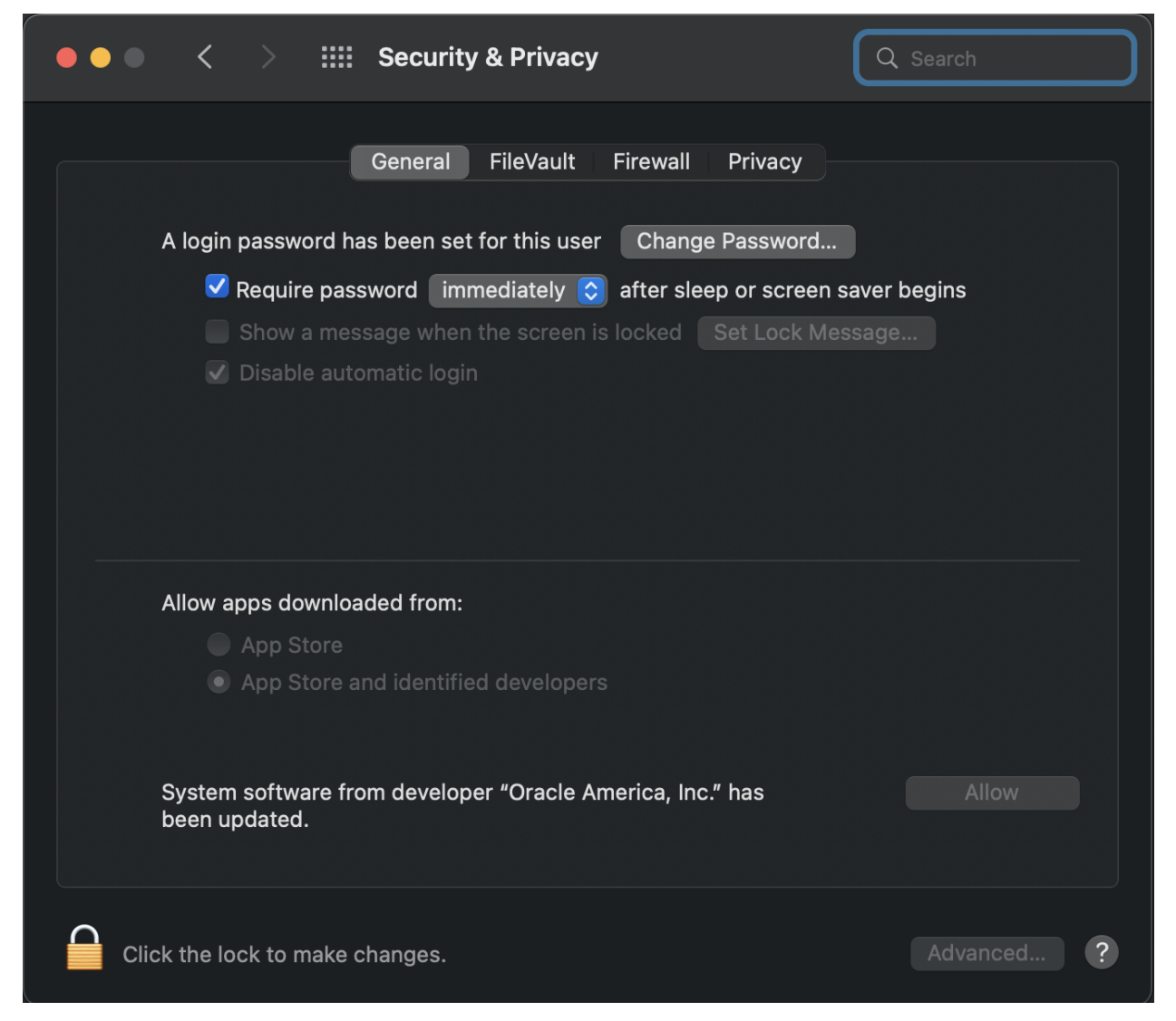

12. Either use your "Touch ID", if setup, or click on "Use Password..." and enter your Mac password which you use to login into your computer. Again, this screenshot could vary.

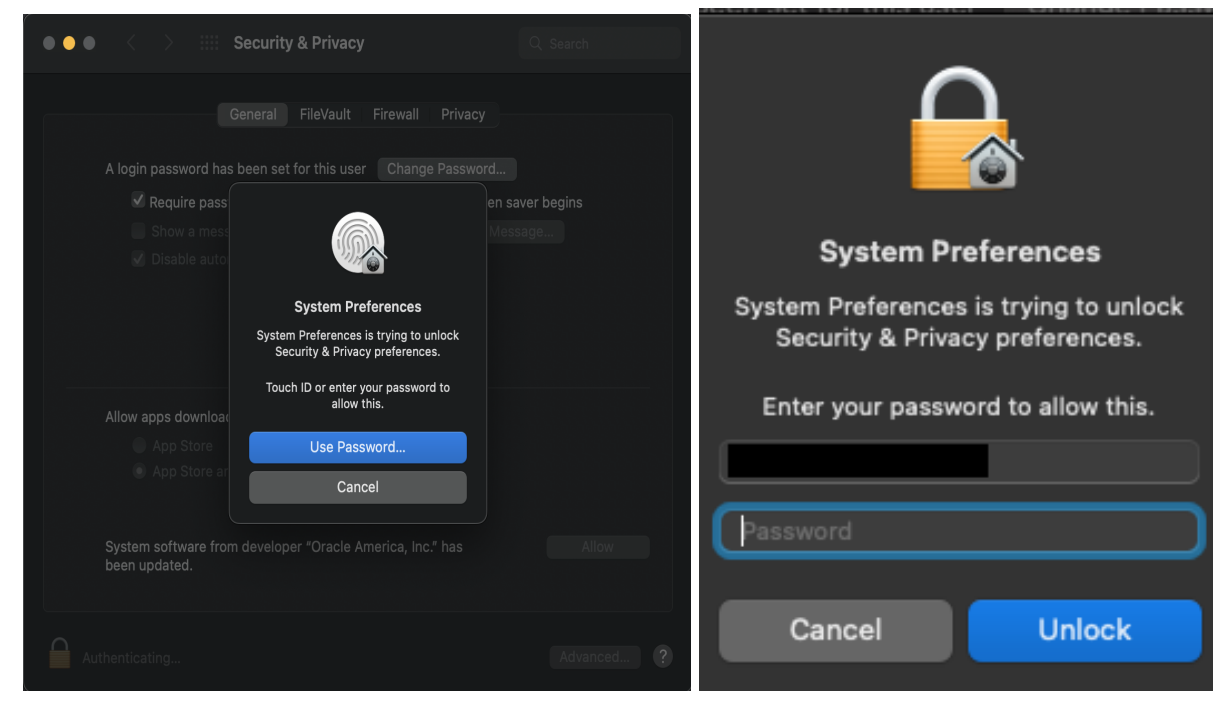

## 13. Click on the "Allow" button to update the extension.

| Security & Privacy                                                      | Q Search   |
|-------------------------------------------------------------------------|------------|
| General FileVault Firewall Privacy                                      |            |
| A login password has been set for this user Change Password             |            |
| Require password immediately (S) after sleep or screen say              | ver begins |
| Show a message when the screen is locked Set Lock Messa                 | age        |
| ✓ Disable automatic login                                               |            |
|                                                                         |            |
|                                                                         |            |
| Allow apps downloaded from:                                             |            |
| App Store                                                               |            |
| App Store and identified developers                                     |            |
| System software from developer "Oracle America, Inc." has been updated. | Allow      |
| Click the lock to prevent further changes.                              | Advanced ? |

14. After allowing the extension update, you will be prompted to either "Restart" or "Not Now". Select "Not Now".

| • • · · · · · · · · · · · · · · · ·                                                                                                    |            |
|----------------------------------------------------------------------------------------------------|------------|
| <ul> <li>Security &amp; Privacy</li> <li>General FileVault Firewall Privacy</li> <li>A login password has been set for this user Change Password.</li> <li>Require password immediately after sleep or screen</li> <li>Show a message when the screen is locked Set Lock M</li> <li>Disable auto</li> <li>Disable auto</li> <li>A restart is required before new system extensions can be used.</li> <li>Allow apps downloa</li> <li>App Store</li> <li>App Store and identified developers</li> </ul> | Q Search   |
| Click the lock to prevent further changes.                                                                                                    | Advanced ? |

15. Click on the "Unlock" icon on the bottom left of the window to lock the "Security & Privacy" window.

| • • • < > IIII Security & Privacy Q Search                               |
|--------------------------------------------------------------------------|
| General FileVault Firewall Privacy                                       |
| A login password has been set for this user Change Password              |
| 🗸 Require password 🛛 immediately 📀 after sleep or screen saver begins    |
| Show a message when the screen is locked Set Lock Message                |
| ✓ Disable automatic login                                                |
|                                                                          |
|                                                                          |
|                                                                          |
| Allow apps downloaded from:                                              |
| App Store                                                                |
| App Store and identified developers                                      |
| New system extensions require a restart before they can be used. Restart |
| Click the lock to prevent further changes. Advanced ?                    |

16. Click on the "red" dot on the upper left of the window and close the "Security & Privacy" window.

| Security & Privacy                                               | Q Search   |
|------------------------------------------------------------------|------------|
| General FileVault Firewall Privacy                               |            |
| A login password has been set for this user Change Password      |            |
| ✓ Require password immediately                                   | er begins  |
| Show a message when the screen is locked Set Lock Message        | ge         |
| ✓ Disable automatic login                                        |            |
|                                                                  |            |
|                                                                  |            |
|                                                                  |            |
|                                                                  |            |
| Allow apps downloaded from:                                      |            |
| App Store                                                        |            |
| App Store and identified developers                              |            |
|                                                                  |            |
| New system extensions require a restart before they can be used. | Restart    |
|                                                                  |            |
|                                                                  |            |
| Click the lock to make changes.                                  | Advanced ? |

17. There will be a "Legacy System Extension" window open and you can safely close it by clicking on the "OK" button.

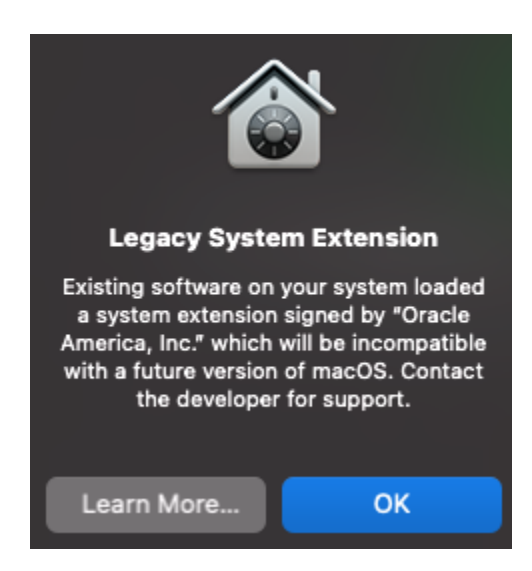

18. The installation should be complete now and you can then click on the "Close" button.

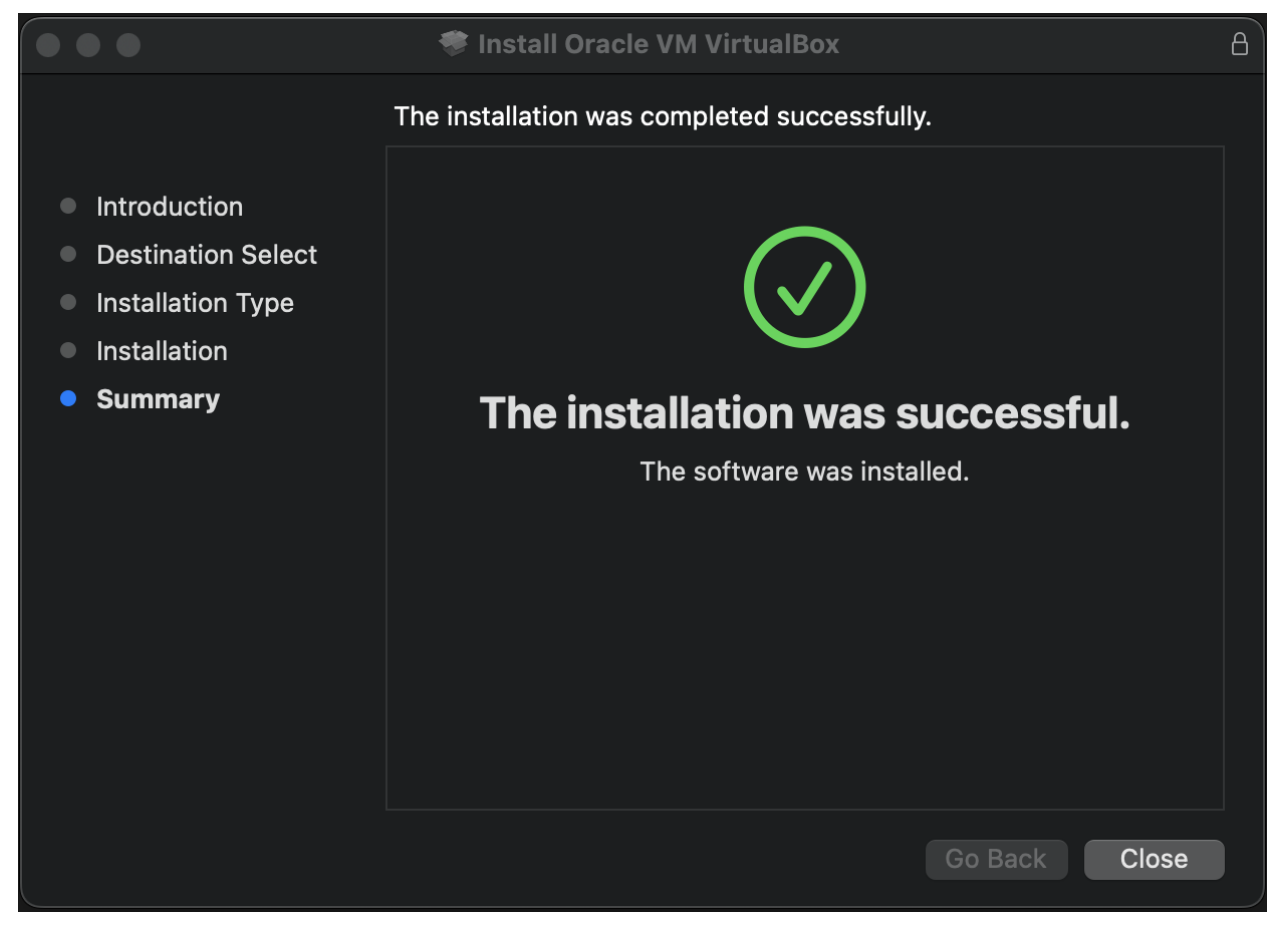

19. Click on the "Keep" button to leave the VirtualBox-6.1.36-152435-OSX.dmg file in your "Downloads" directory for now. You can safely delete it after you verify everything is working ok later.

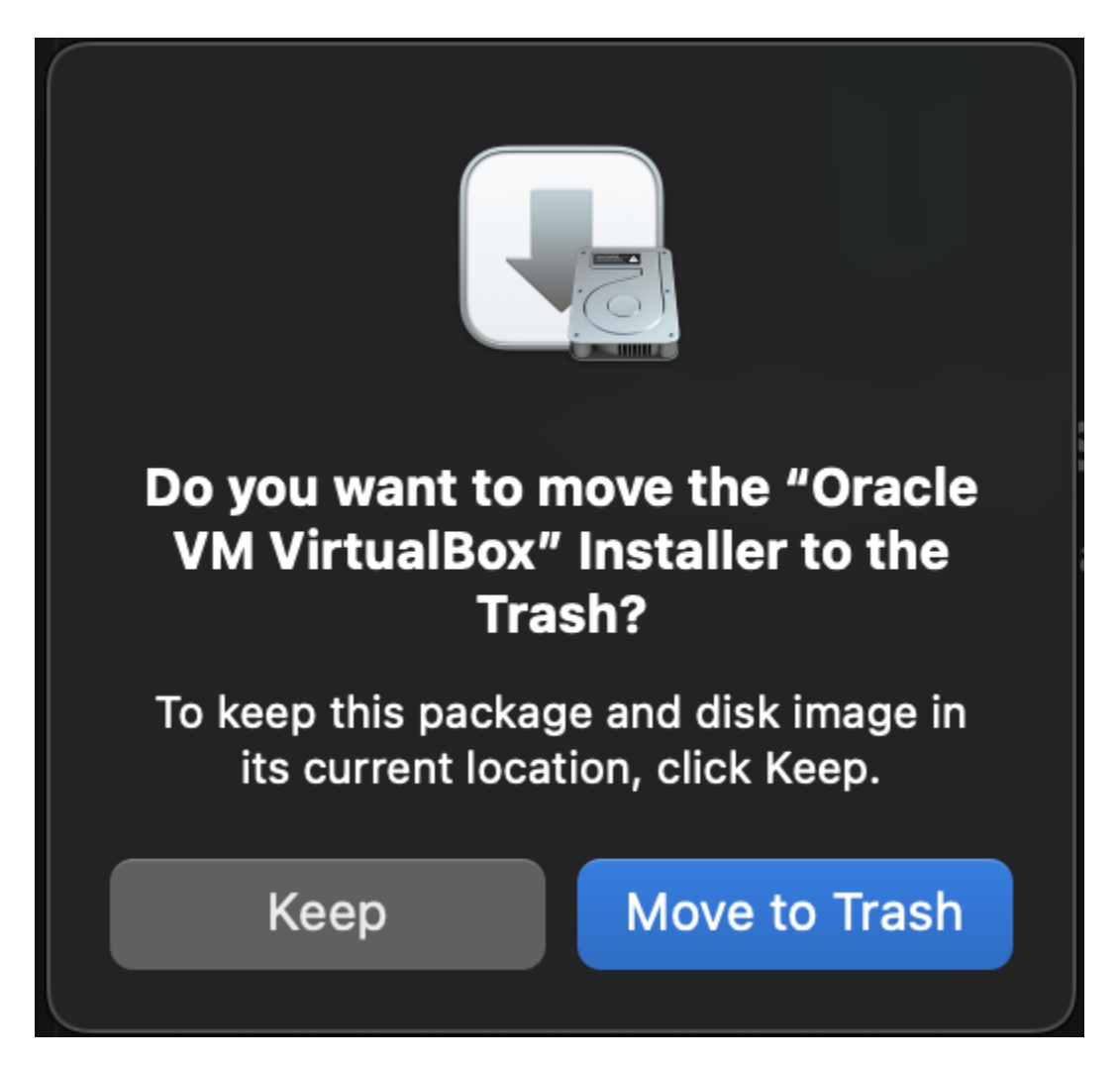

20. Close the installer by clicking on the "red" dot in the upper left of the window.

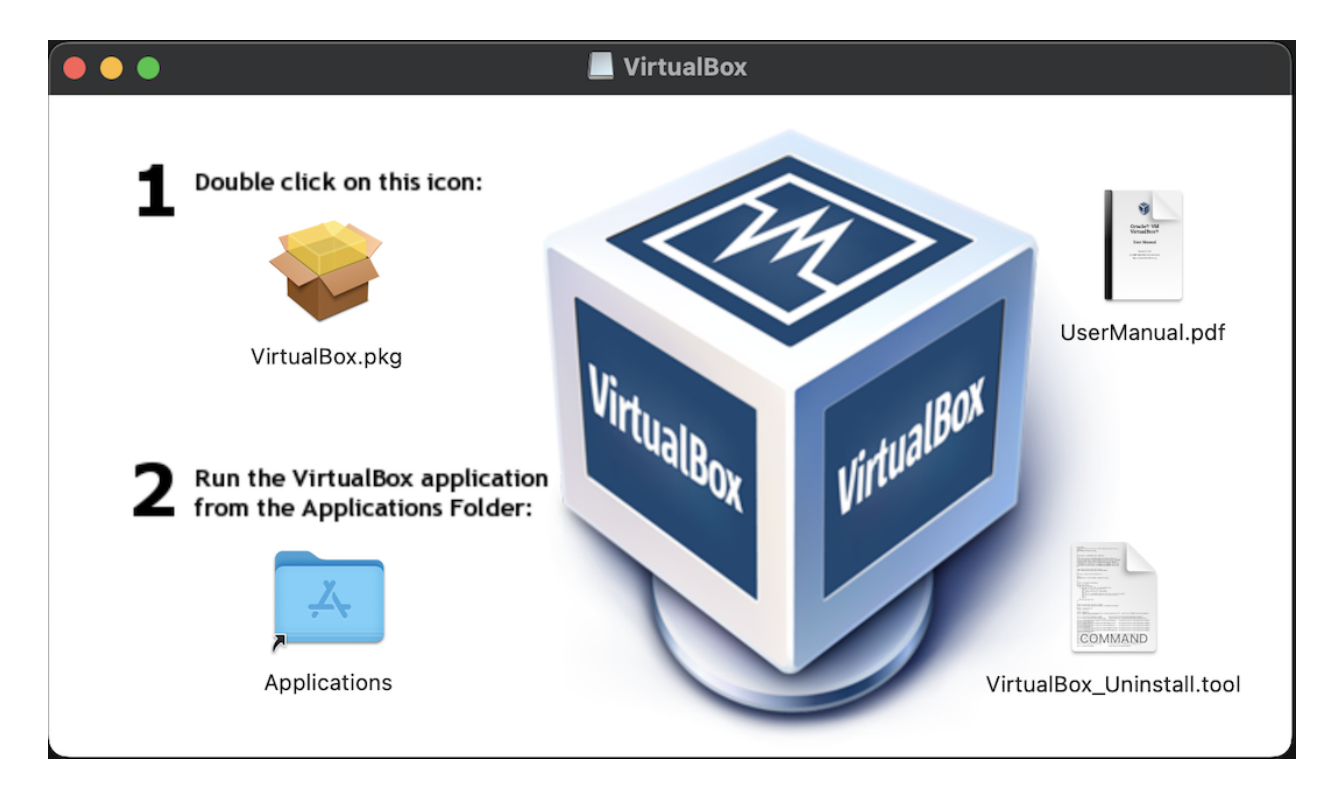

21. Open "Finder" and in the bottom left pane, you will see the mounted VirtualBox dmg file. Eject it by clicking on the eject button on the right.

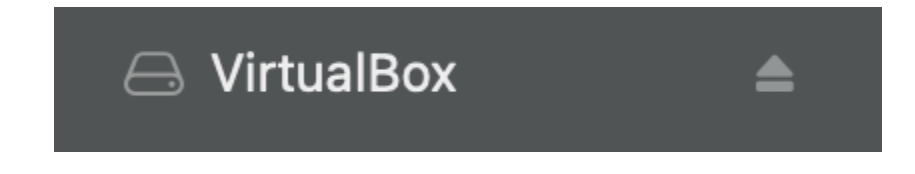

## 22. Restart your macbook

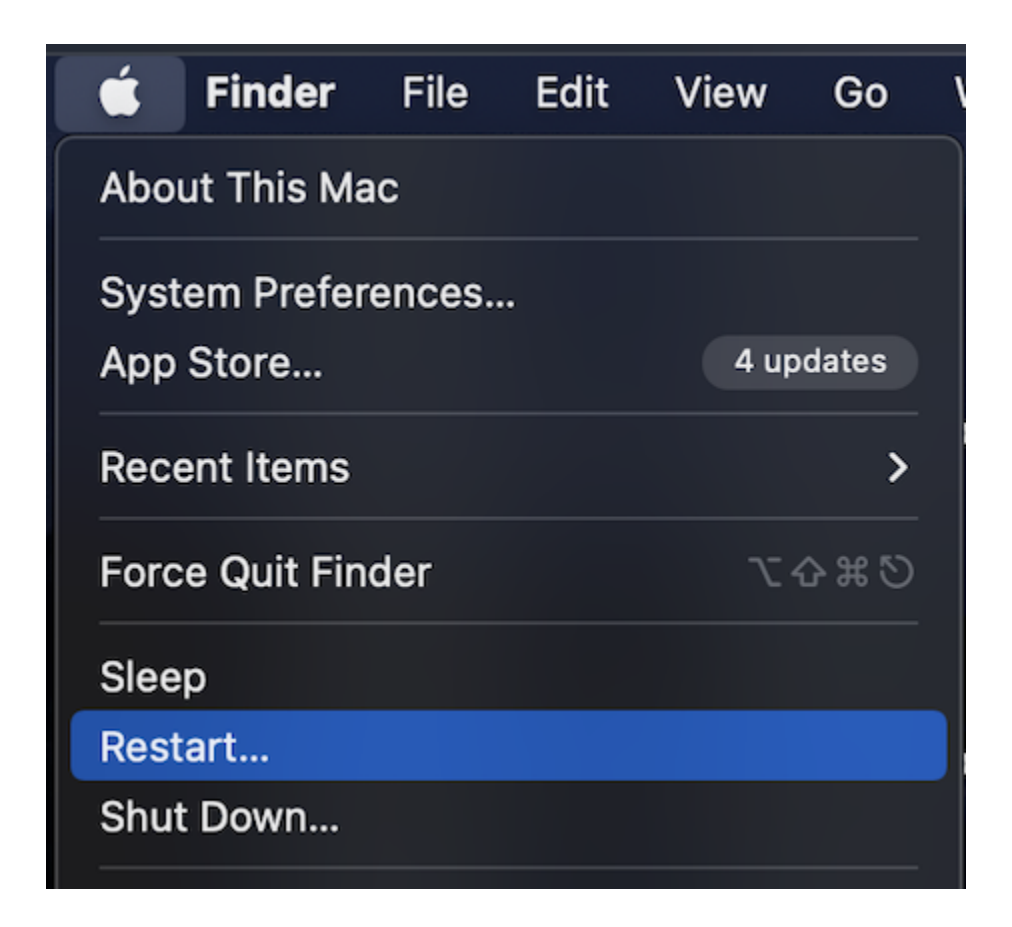

23. After your macbook reboots, log back in and hold down the "command" key and press the "space" bar to launch Spotlight Search. Enter "VirtualBox.app" to launch VirtualBox.

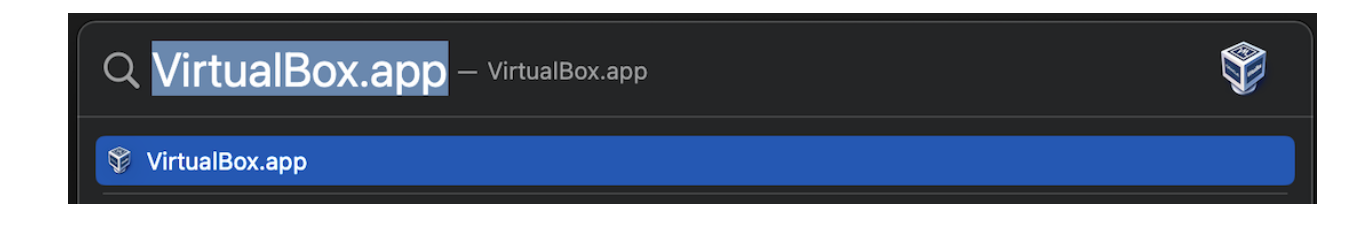